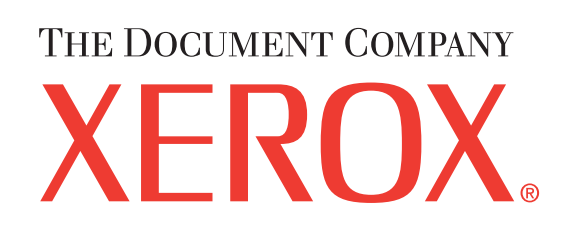

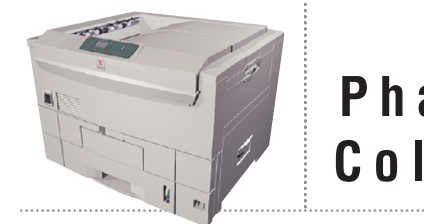

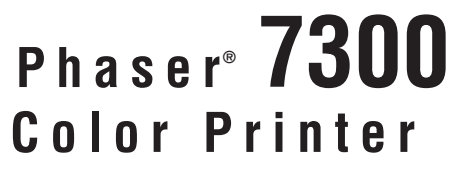

# Installation

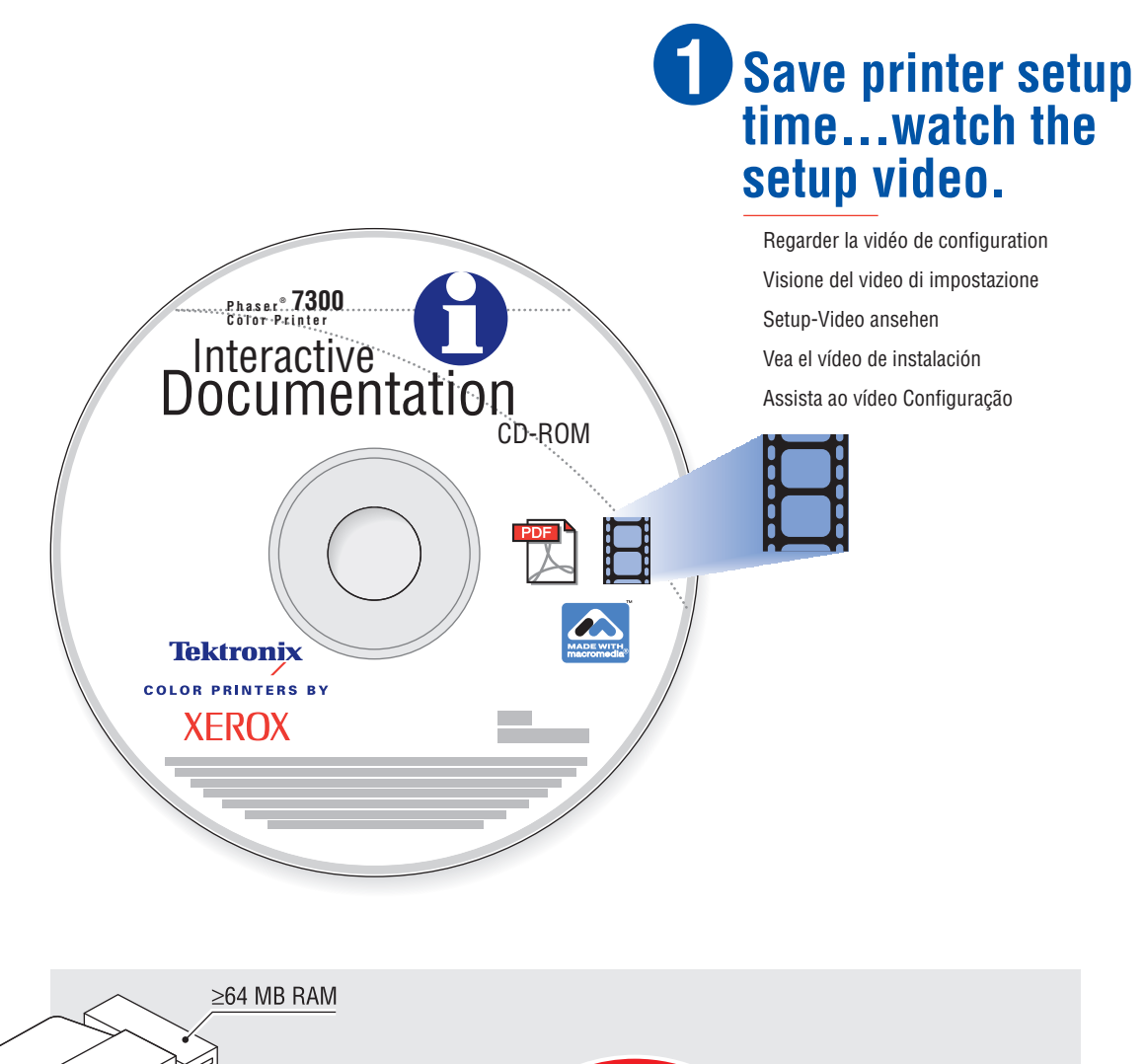

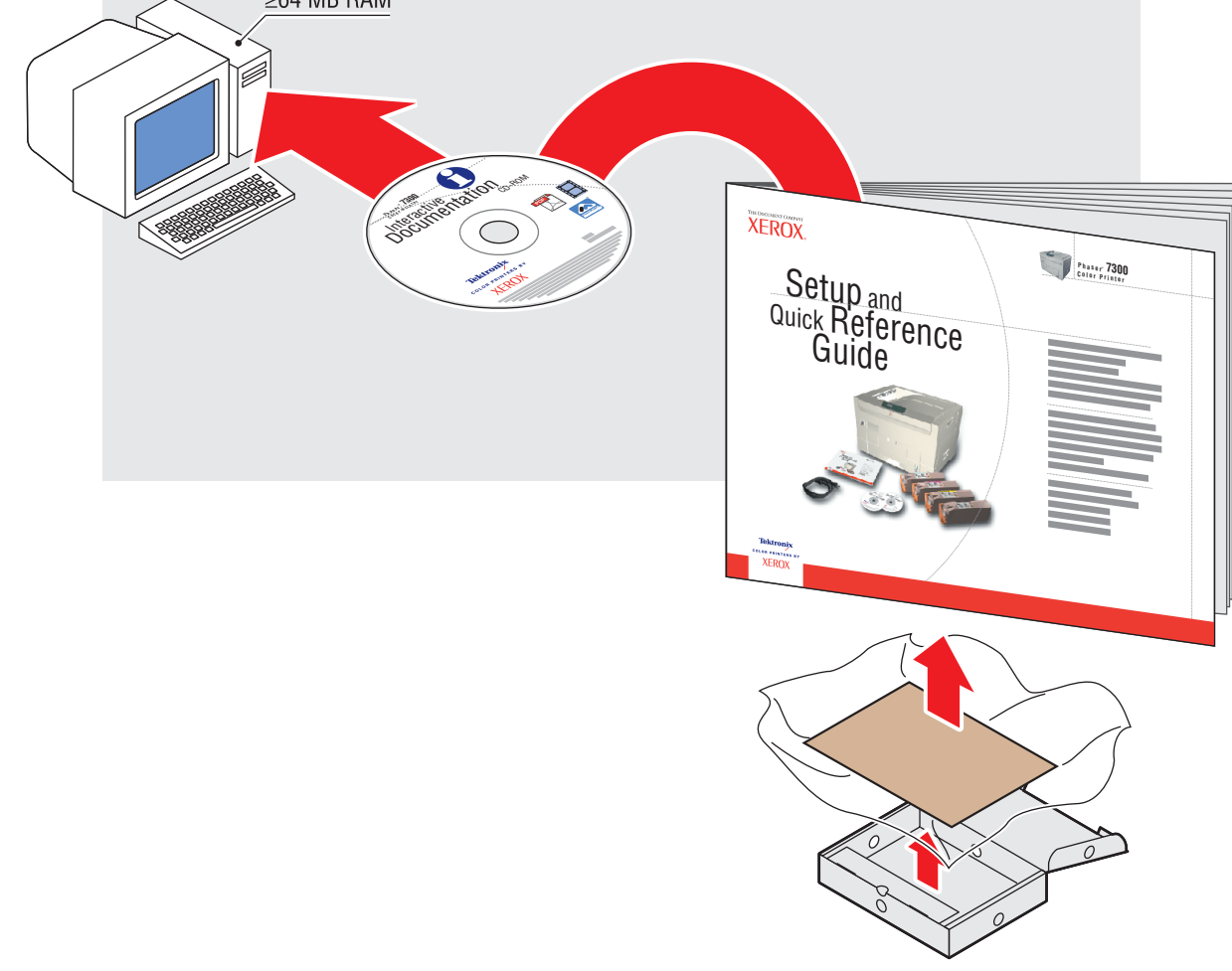

Installation Installazione Instalación Instalação

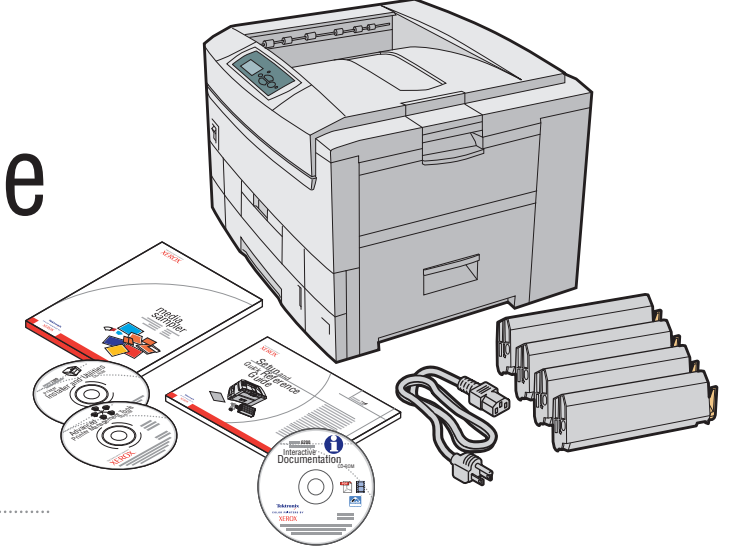

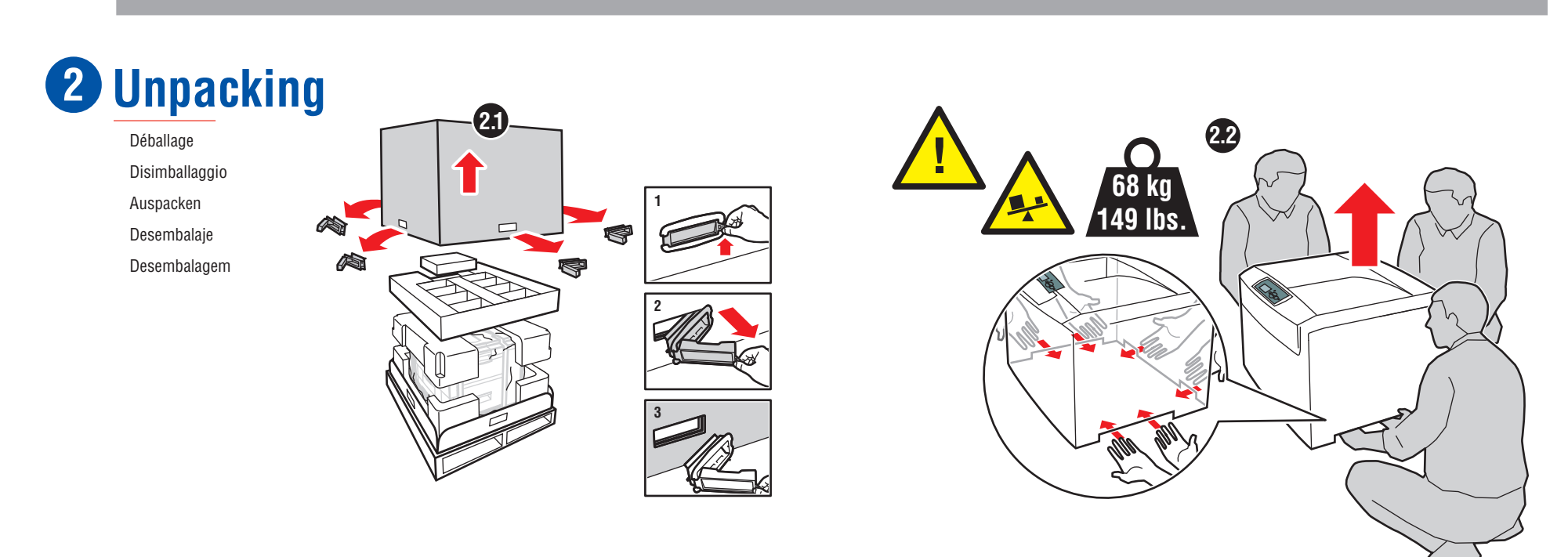

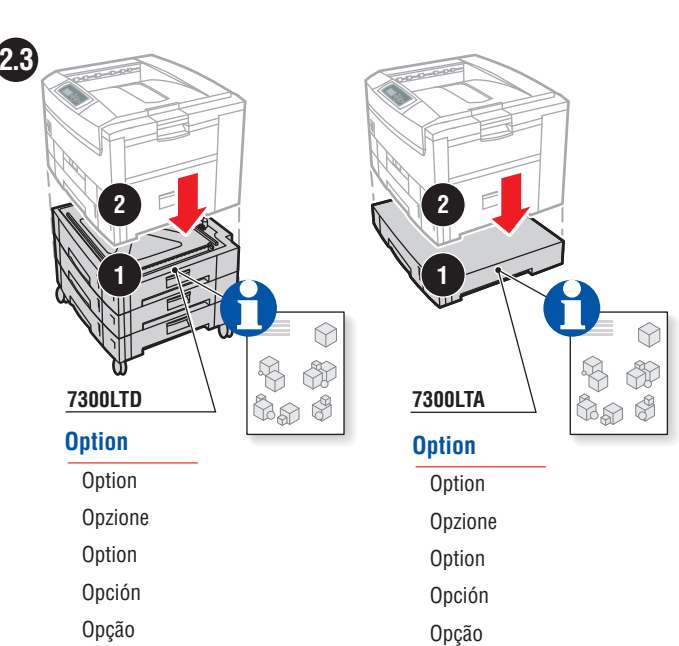

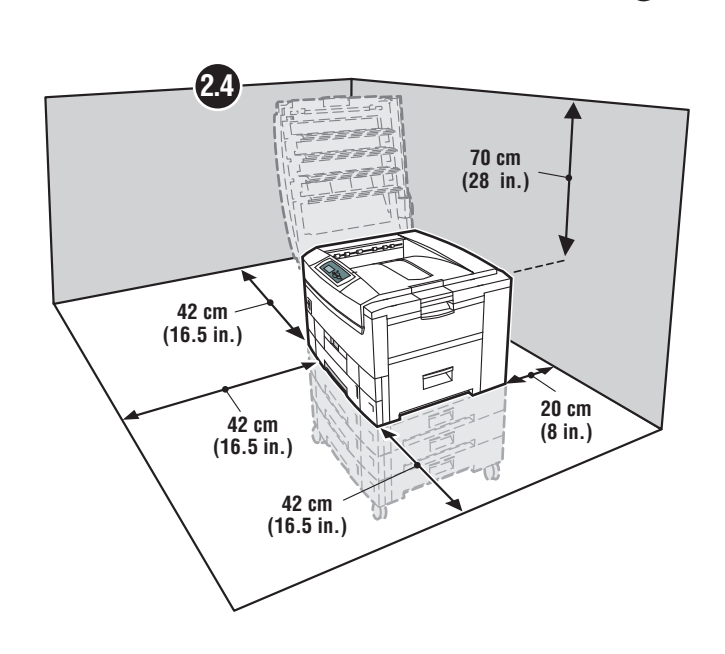

8

### **3** Remove Tape

Retirez la bande adhésive Rimuovere il nastro Klebeband entfernen Extracción de la cinta Remoção da Fita

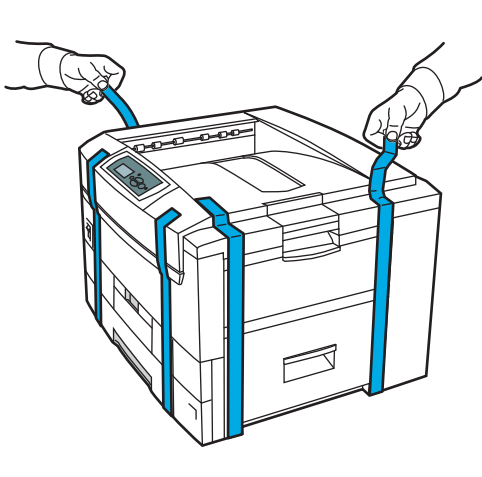

## **4** Prepare Toner

Préparation du toner Preparare il toner Toner vorbereiten Preparación del tóner Preparar toner

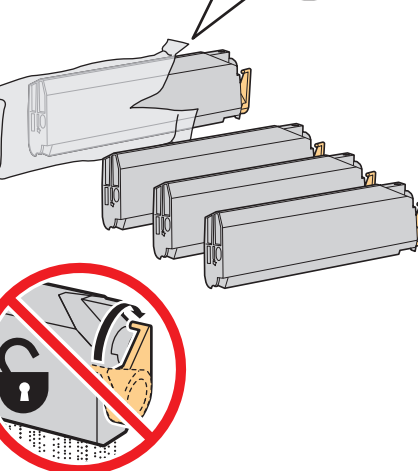

**Do Not Unlock Toner** Ne pas déverrouiller le toner Non sbloccare il toner Toner nicht entriegeln No desbloquee el tóner Não destrave toner

## Remove Packing Material

5

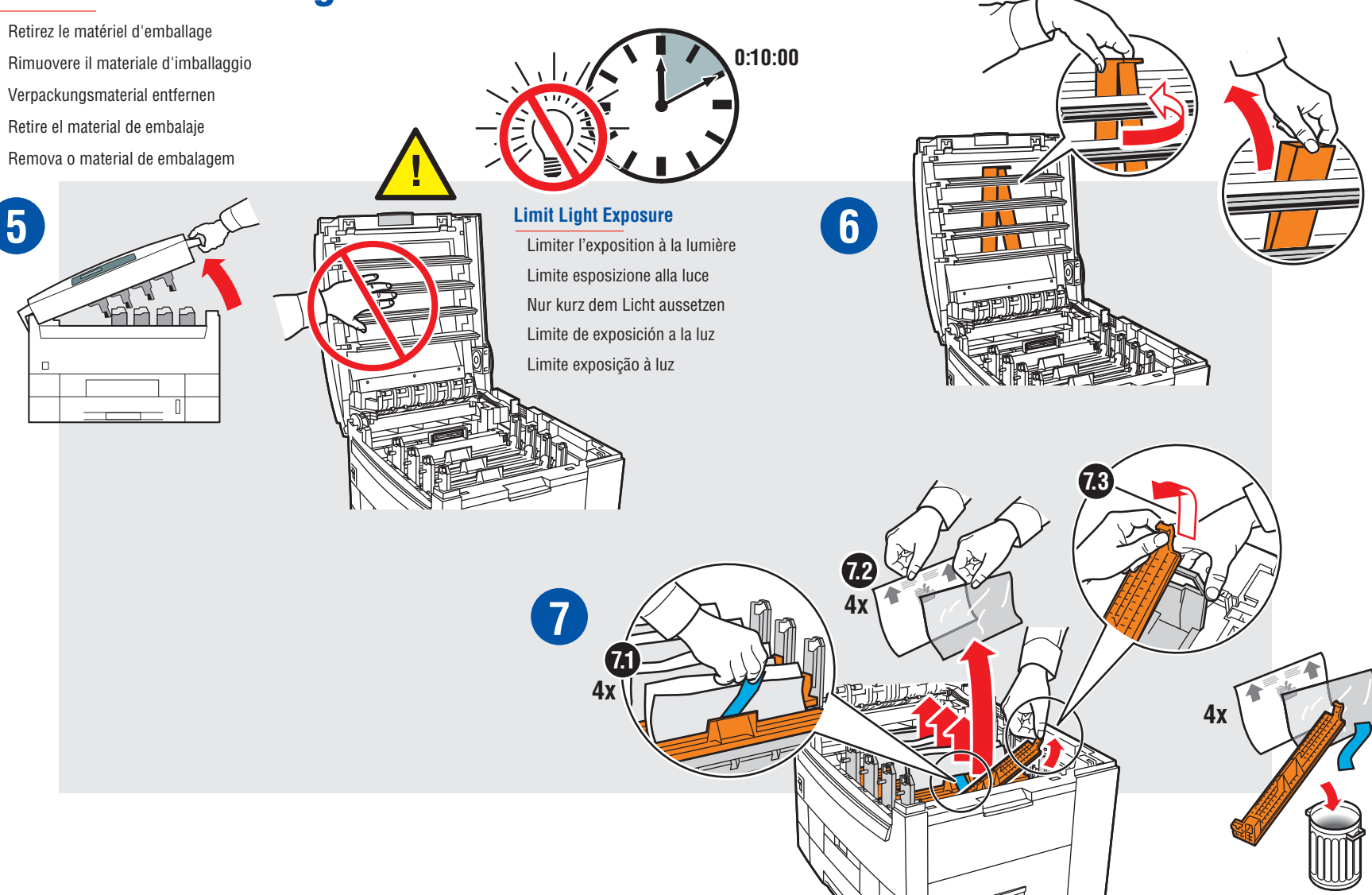

**Tektronix COLOR PRINTERS BY XEROX** 

![](_page_1_Figure_0.jpeg)

Carga de la bandeja de papel Colocar papel na bandeja

![](_page_1_Figure_3.jpeg)

2200000 MAX 11.4 Letter/A4

![](_page_1_Picture_5.jpeg)

![](_page_1_Picture_6.jpeg)

Phaser® 7300DX/MDX Phaser® 7300DT/MDT Phaser® 7300N/MN Phaser® 7300B/MB

![](_page_1_Figure_8.jpeg)

Mettez l'imprimante sous tension Accendere la stampante Drucker einschalten Encienda la impresora Inicialize a impressora

![](_page_1_Figure_10.jpeg)

![](_page_1_Figure_11.jpeg)

![](_page_1_Picture_12.jpeg)

#### 001-1481-00 RevB Copyright © 2002, Xerox Corporation. All Rights Reserved

![](_page_1_Figure_14.jpeg)

**1** Select Language

## **1** Install Drivers

Installer les pilotes Installa driver Treiber installieren Instalación de controladores Instalar drivers

![](_page_1_Figure_17.jpeg)

#### **A** Load Paper Tray

Conexão de Cabos

Chargez le bac d'alimentation Caricare il cassetto della carta Papier einlegen Carga de la bandeja de papel Colocar papel na bandeja

![](_page_1_Picture_20.jpeg)

#### If you change the type of paper or Phaser 35-Series transparencies, you MUST specify the type on the front panel of the printer.

Use the Up Arrow or Down Arrow keys to change the paper type and press OK to accept the change.

Si vous changez le type de papier ou de transparents 35-Series, vous DEVEZ indiquer le type sur le panneau avant de l'imprimante.

Utilisez les touches Flèche haut et Flèche bas pour changer le type de papier et appuyez sur OK pour valider.

Se viene modificato il tipo di carta o di lucidi Serie 35, è NECESSARIO specificare il tipo sul pannello frontale della stampante.

Utilizzare i tasti Freccia su o Freccia giù per modificare il tipo di carta, quindi premere OK per accettare la modifica.

#### Wenn Sie die Papiersorte oder die Transparentfolien der Serie 35 wechseln, MUSS auch die entsprechende Einstellung am vorderen Bedienfeld des Druckers geändert werden.

Mit Hilfe der Nach oben- oder Nach unten-Taste ändern Sie die Papiersorte. Drücken Sie die Taste OK zur Bestätigung.

Si cambia el tipo de papel o transparencia de la serie 35, DEBE especificar el tipo en el panel frontal de la impresora.

Utilice las teclas de flecha arriba o flecha abajo para cambiar el tipo de papel y pulse OK para aceptar el cambio.

Se você alterar o tipo de papel ou transparências da série 35, DEVE especificar o tipo no painel dianteiro da impressora. Use as teclas Seta para cima ou Seta para baixo para alterar o tipo do

papel e pressione OK para aceitar a alteração.

![](_page_1_Figure_34.jpeg)